保護者用

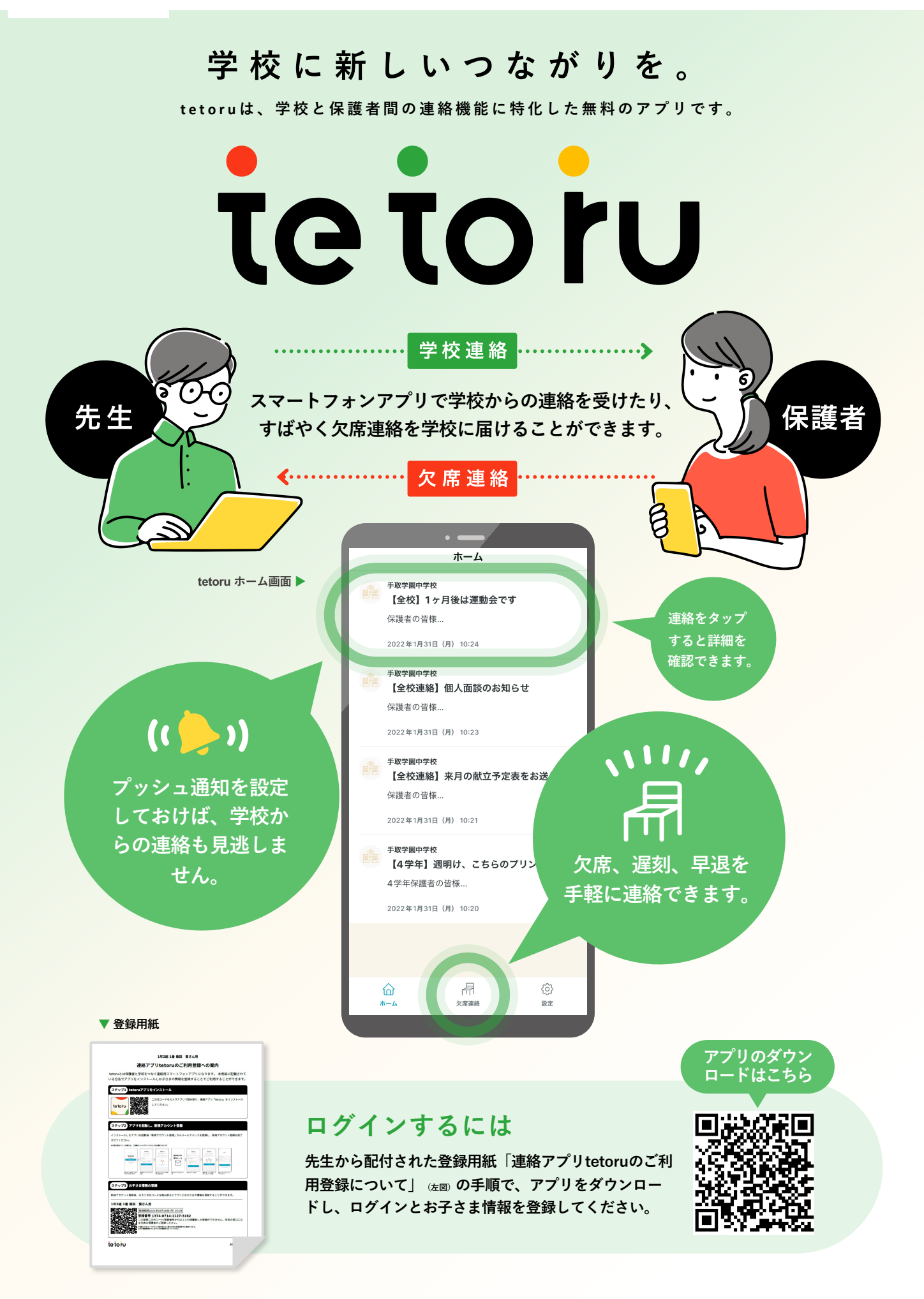

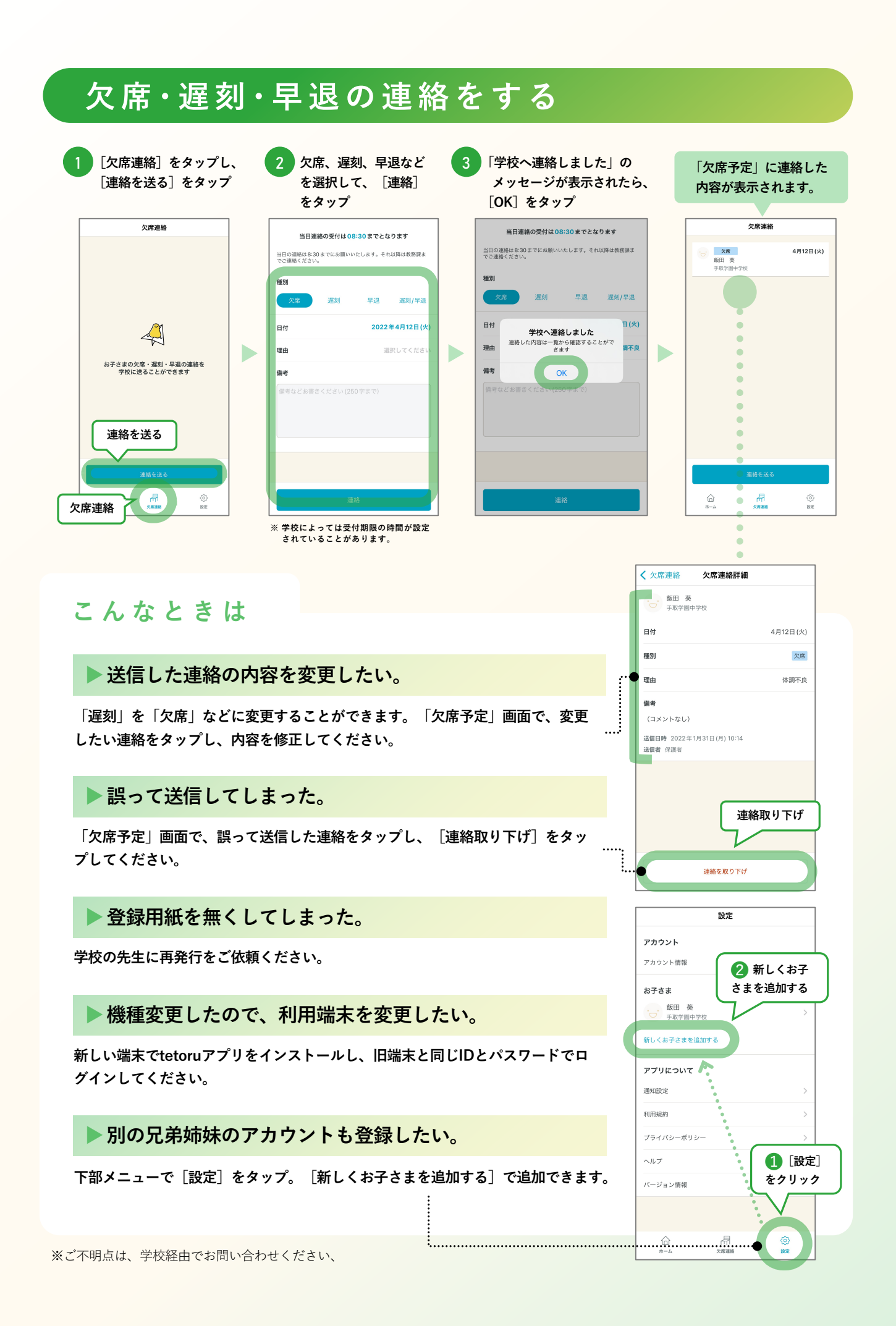